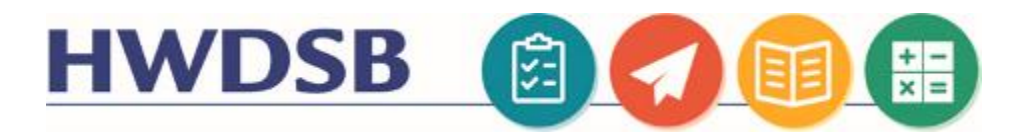

# **MS Teams for Families**

This information is designed to help you support your child to use Microsoft Teams online.

You will need your child's HWDSB login information. If they don't have this information, your child's teacher is able to locate and reset this on their behalf. Please reach out to the teacher for assistance.

| Step 1: Downloading The MS Teams Application                                                                                                    |                             |  |
|----------------------------------------------------------------------------------------------------|-----------------------------|--|
| Teams is best experienced by<br>logging into the downloaded<br>version of the software, either<br>on a desktop or laptop, or<br>through an app on a tablet.<br>You can find the different<br>versions of the software<br>located at the following<br><u>Microsoft Link</u> .                        | <page-header></page-header> |  |
| Download Teams: <u>https://www.microsoft.com/en-ca/microsoft-365/microsoft-teams/download-app</u>                                                                                                    |                             |  |
| <ul> <li>iPad/ Tablet Users</li> <li>You will need to download the<br/>Application through the app<br/>store or google play store.</li> <li>*If you are on an HWDSB iPad,<br/>the app has been pre-<br/>installed.</li> <li>When you launch the app you<br/>will be prompted to sign in.</li> </ul> |                             |  |
| Sign in with your child's username and password.                                                                                                    |                             |  |

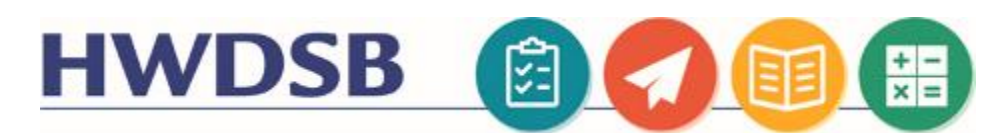

Alternatively, you can access Teams by visiting <u>https://students.hwdsb.on.ca</u> and clicking the Microsoft Teams button on that page. This will redirect them to a log in page. Your child should use their username and password to log in.

This will take you to a collaboration space containing chat and group conversation functionality.

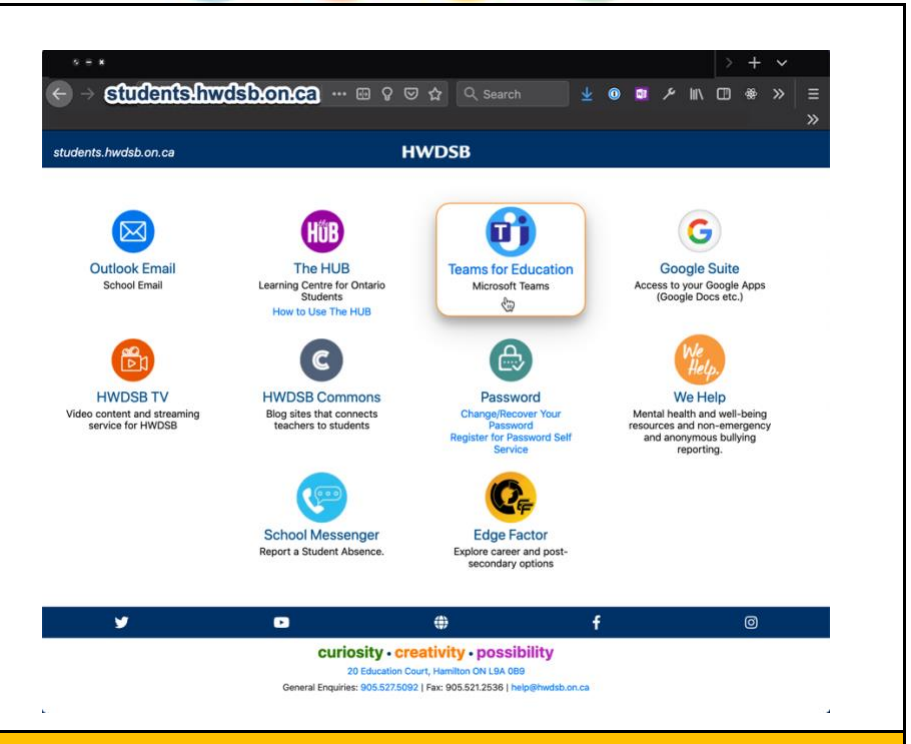

# **Step 2: Accessing Classes Within Teams**

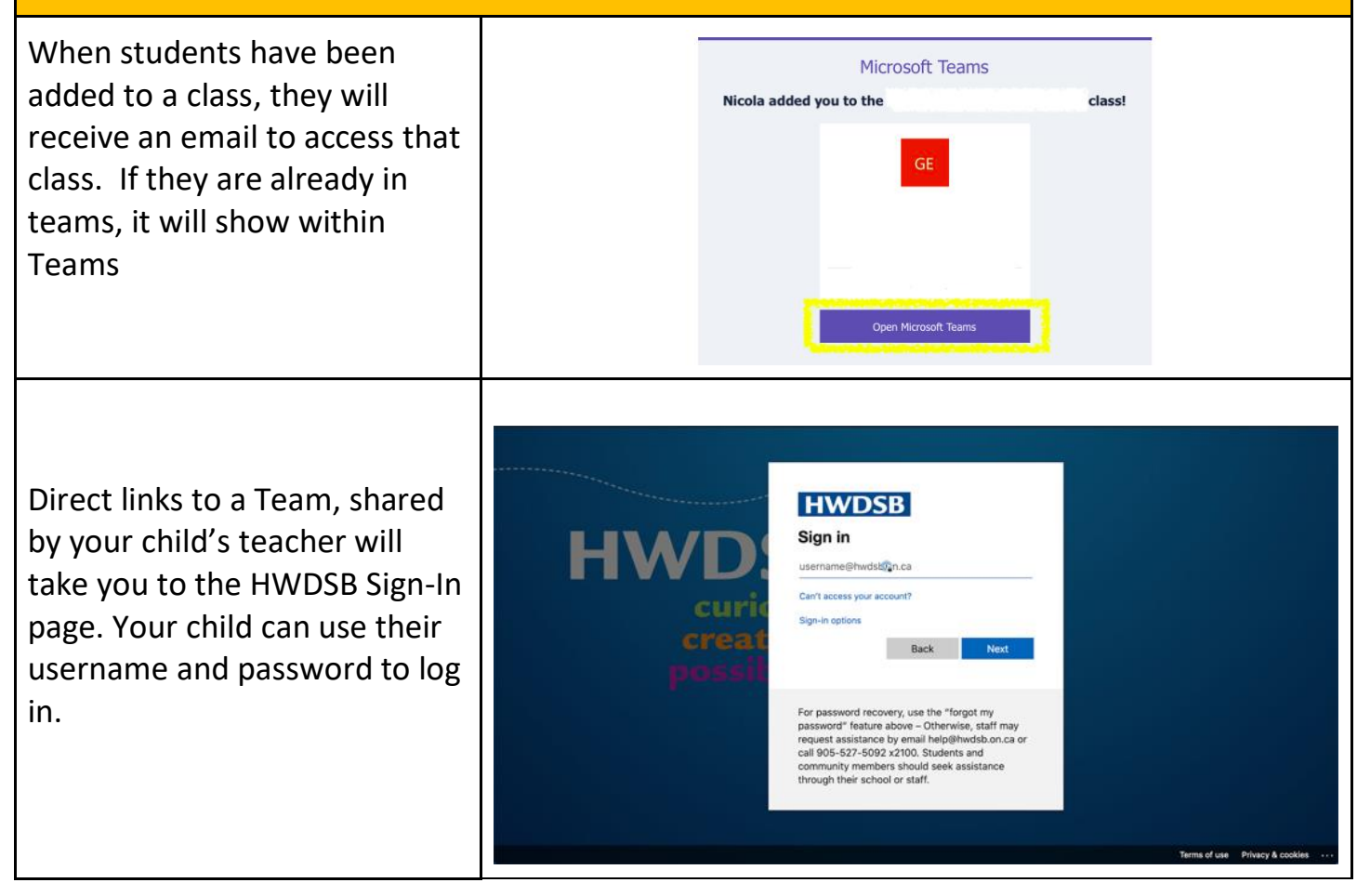

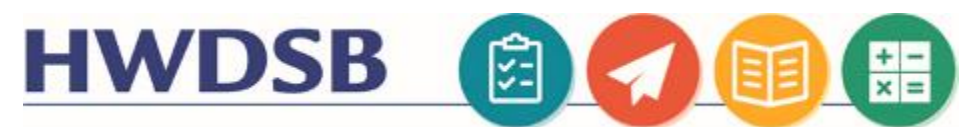

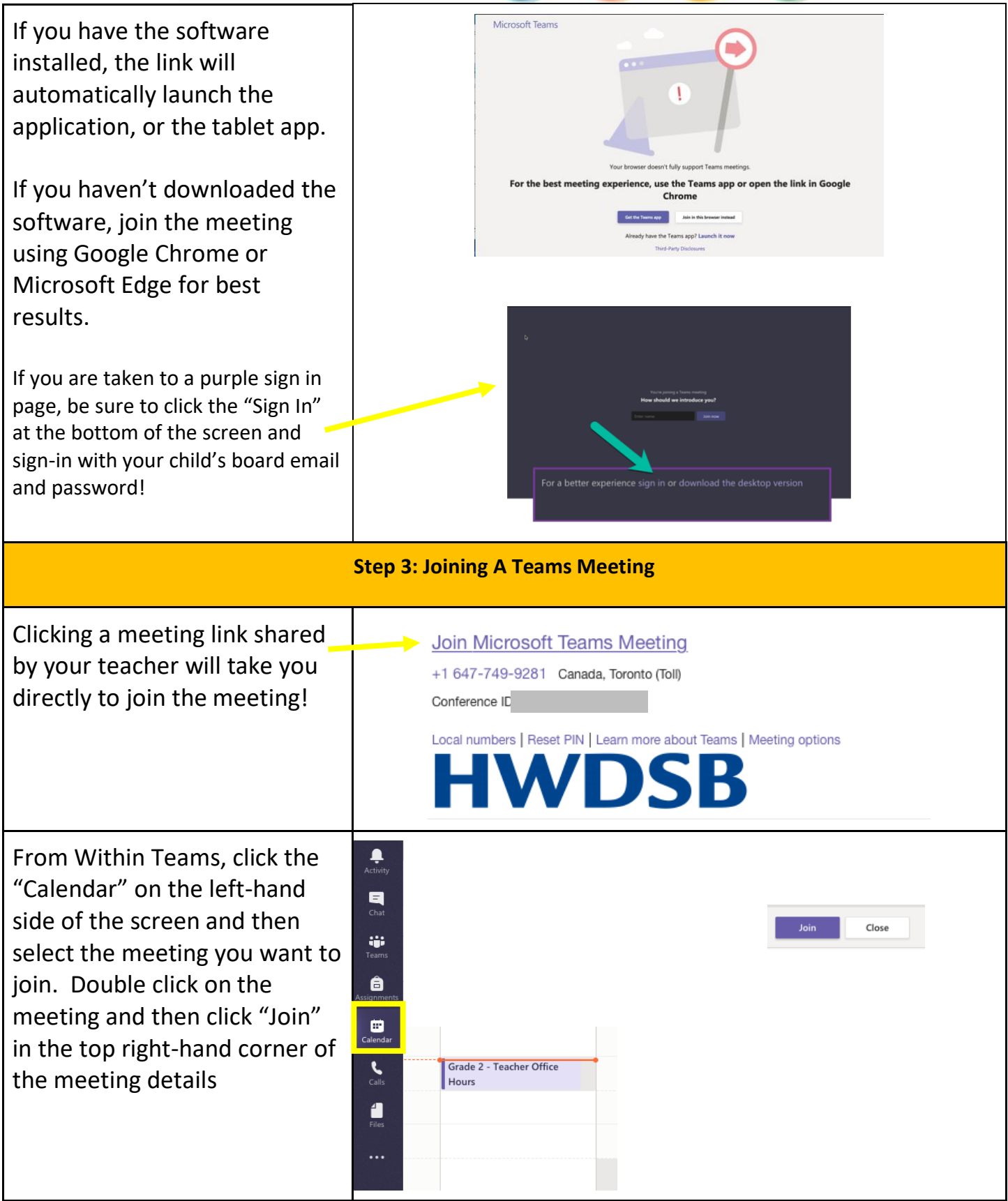

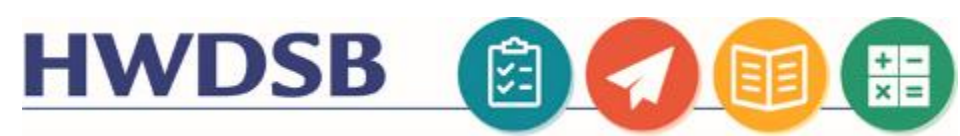

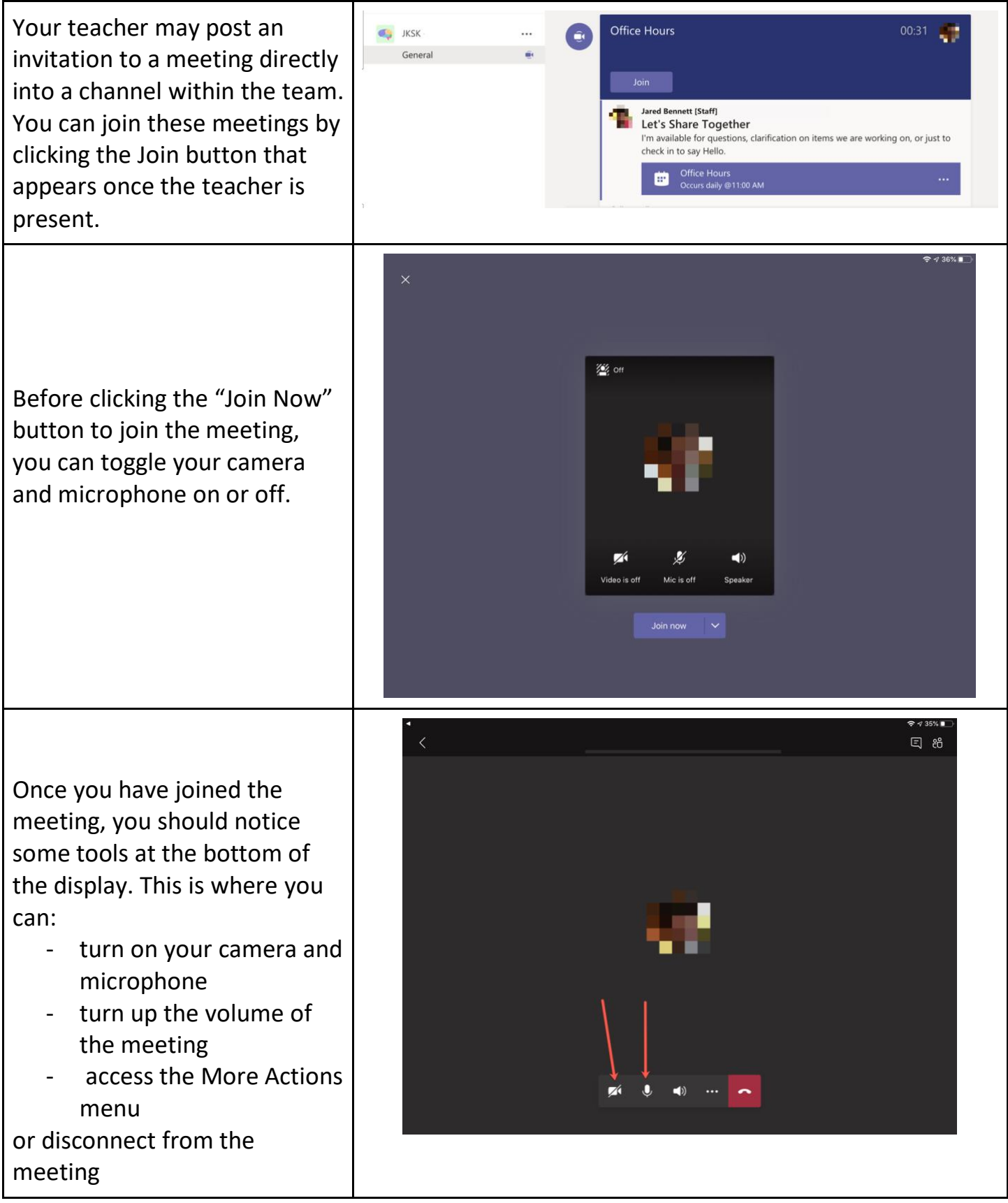

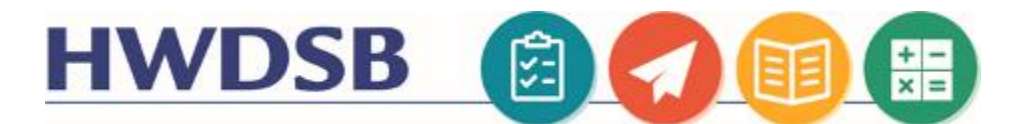

#### **Basic Navigation In Teams**

# Check Out The MS Teams QuickStart Guide!

Once your child logs in using their HWDSB username and password, they may find a variety of different teams, based on their grade level, or the subjects they are taught.

Click on a team to select it. You will notice a conversation space in the main "General" channel, where the teacher may be posting Meeting invitations, class news, or conversation topics.

Depending on how the teacher plans on using the Team, you may notice additional channels separating out different topics, different school subjects, or small group instructional spaces.

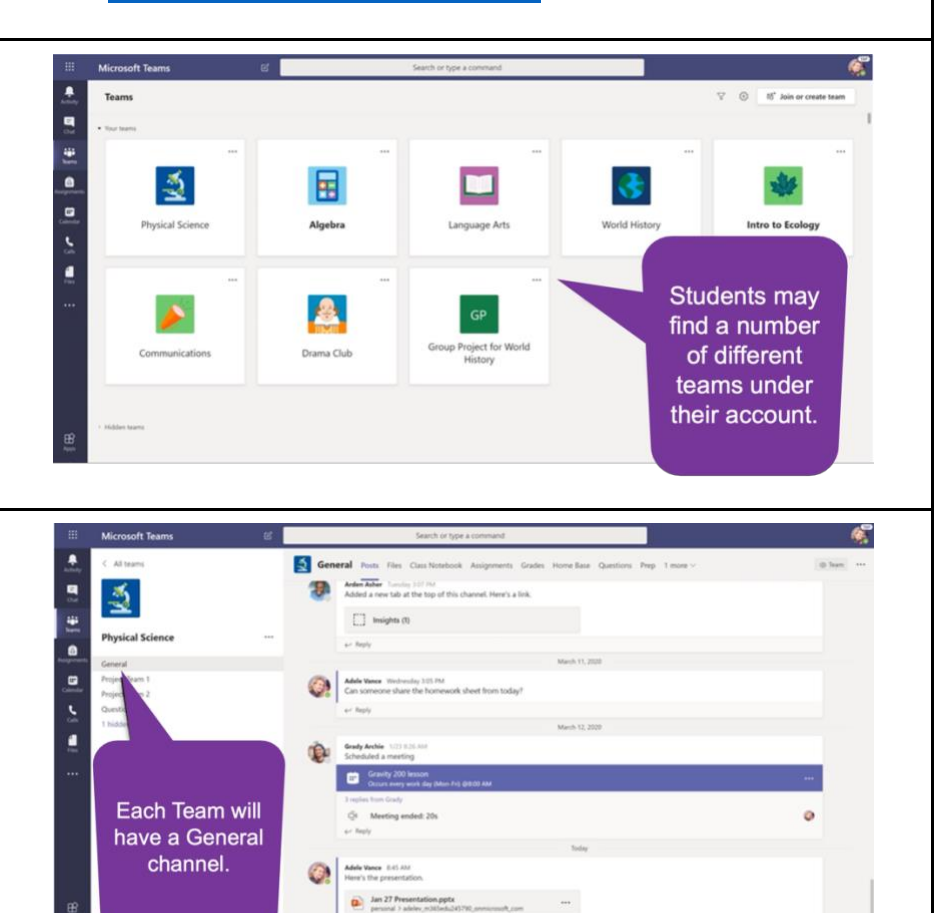

Microsoft Teams

Autor

Autor

Autor

Autor

Autor

Autor

Autor

Autor

Autor

Autor

Autor

Autor

Autor

Autor

Autor

Autor

Autor

Autor

Autor

Autor

Autor

Autor

Autor

Autor

Autor

Autor

Autor

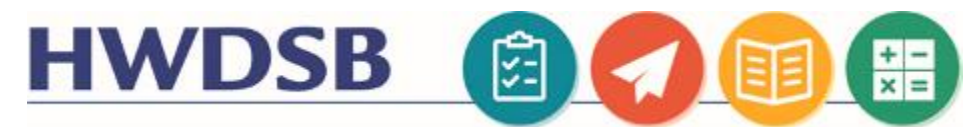

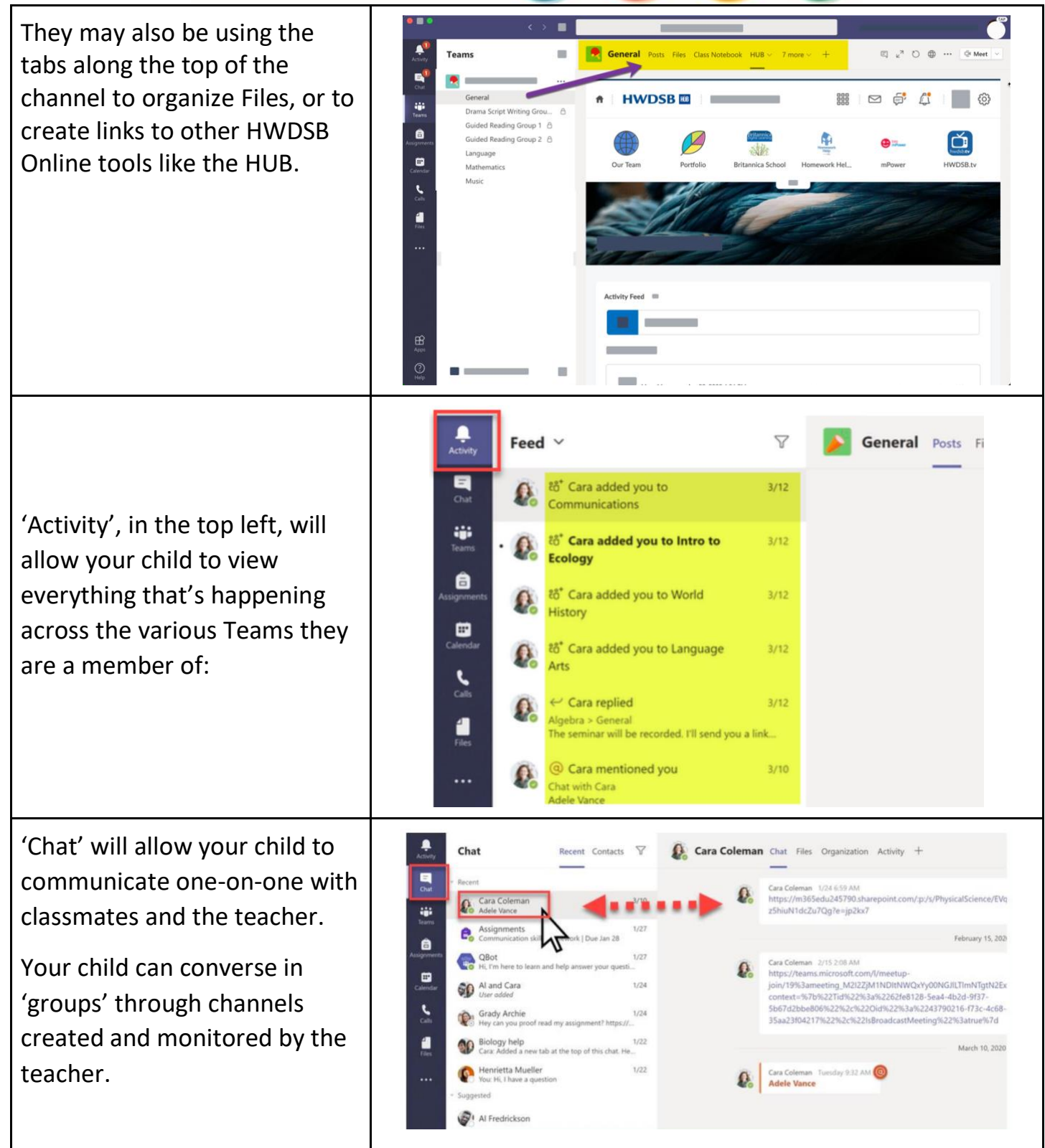

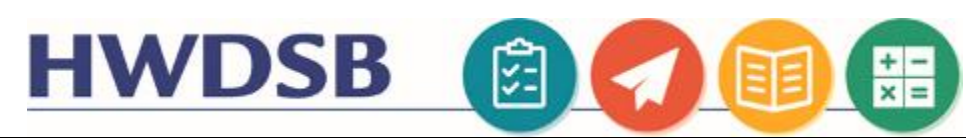

| Selecting the profile icon in the<br>top right allows students to<br>personalize Teams with their<br>own photo. Click "change<br>picture" to change to a photo<br>of your child so their teacher<br>might recognize them more<br>clearly.<br>Remember they should ensure<br>the image they use is<br>appropriate. | GBW<br>GBW<br>GBW<br>GBW<br>GBW<br>GBW<br>GBW<br>GBW |
|----------------------------------------------------------------------------------------------------|------------------------------------------------------|
| Once you have joined the<br>meeting. Click the chat icon at<br>the bottom of the page to<br>open the chat.                                                                                                    |                                                      |
| If you are on an iPad or Tablet,<br>the chat button is in the top<br>right-hand corner of your<br>screen.<br>You can turn your microphone<br>and camera on using the<br>toolbar at the bottom.                                                                                                    |                                                      |

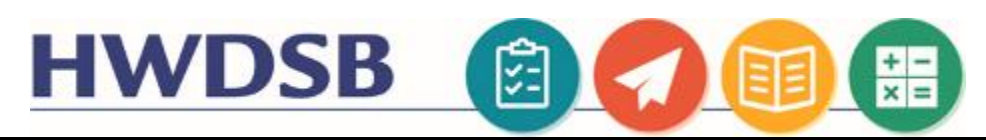

Click the three dots in the tool bar to access additional features:

- Having trouble with audio or video? Click Show Device Settings to check your output and input devices.
- Turn on live captions to see what everyone is saying in text
- Can't see the video?
   Make sure you have
   incoming video turned
   on.

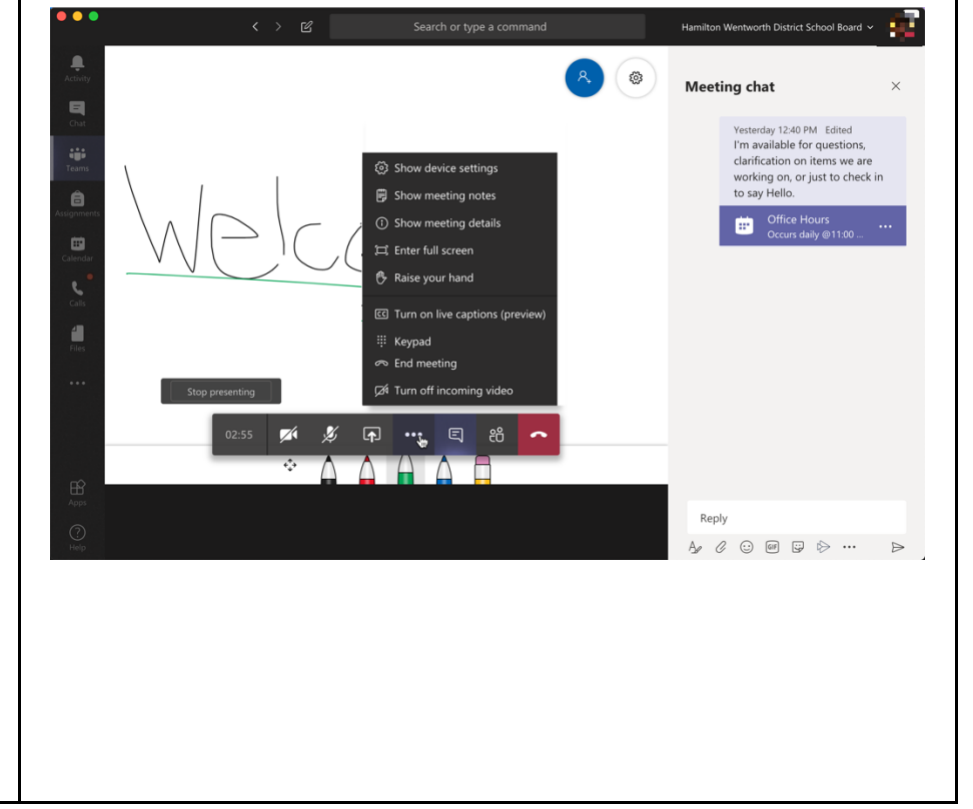

# Additional Resources

Your child's teacher can assist you further with information regarding how they are using Teams with the class, and how it may fit with other established communication and collaboration tools they are using.

# COVID-19 Resources

The HWDSB website contains a variety of helpful tutorials, additional learning resources, and information about the supports available during these unprecedented times: <u>https://www.hwdsb.on.ca/blog/novel-coronavirus/</u>

Your child's teacher may also be utilizing The HUB as an alternate/additional space to learn. Resources for parents can be found at this link: <u>https://www.hwdsb.on.ca/student-learning-resources/instructions-for-the-hub/</u>

The HWDSB Learning Services team continues to curate digital resources parents can utilize with their children. You can find that list here, separated by subject and grade: <u>https://www.hwdsb.on.ca/student-learning-resources/</u>